# **Manuscript Submission**

# Log into the Journal site: ctujs.ctu.edu.vn

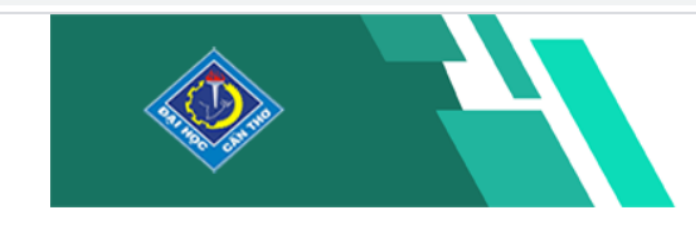

# Can Tho University Journal of Science

For the uncertainty of the uncertainty of the uncer

ABOUT US EDITORIAL BOARD CURRENT ARCHIVES USER O

USER GUIDELINES - SUBMI

SUBMIT YOUR PAPER LOGIN REGISTER

### Can Tho University Journal of Science (CTUJS)

#### Aim and scope

Can Tho University Journal of Science (CTUJS), ISSN 2615-9422, is an international double-blind peer-reviewed journal that publishes original and high quality research articles and review articles in multi-disciplines.

The aim of the Journal is to be a key source of research articles to provide scientific research results of Can Tho University in particular, and domestic and foreign scientific research projects in general, contributing to promoting scientific research and technology transfer.

The scopes of the Journal include, but not limited to, the following topic areas:

- 1. Natural Sciences, Technology and Environment;
- 2. Agriculture, Fisheries and Biotechnology;
- 3. Social Sciences, Humanities and Education;
- 4. Economics and Law, etc.

The submitted papers have not been earlier published in any other journal and are not being considered for publication elsewhere.

#### Frequency

CTUJS publishes articles continuously, accordingly, the Journal published articles when the final copy-edited version is approved by the Editorial Board.

The Journal collates papers into archival volume and issues. Each year, the Journal publishes one volume with three issues that are published every four months in April, August, and December.

CTUJS is committed to publishing seriously reviewed and high quality papers that is accessible to researchers from a wide range of disciplines.

<image><image><section-header><section-header><section-header><section-header><section-header>

#### Abstracting and Indexing

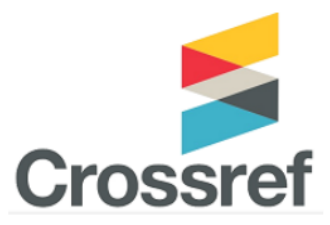

#### Open access policy

# Click "Dashboard"

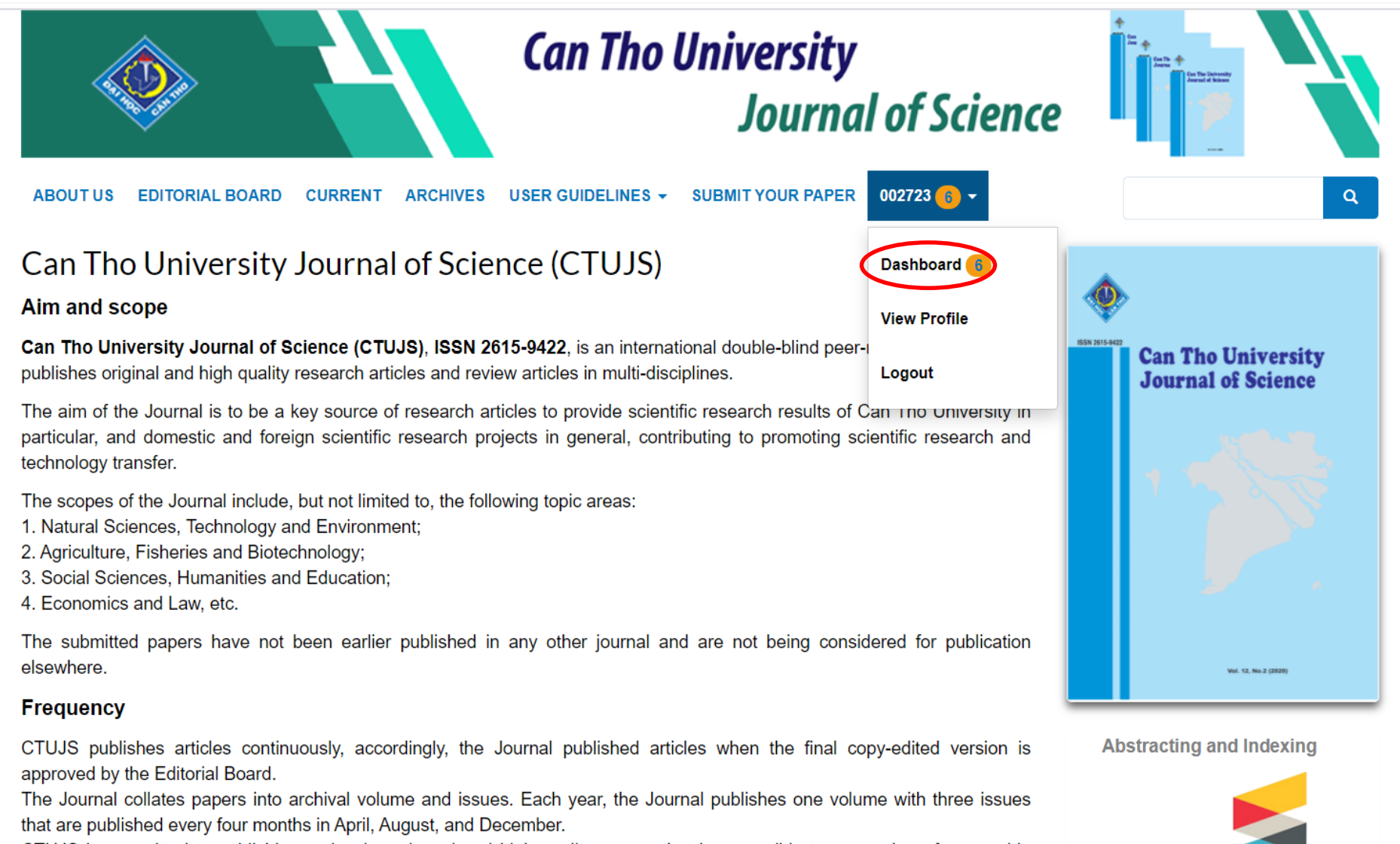

CTUJS is committed to publishing seriously reviewed and high quality papers that is accessible to researchers from a wide range of disciplines.

#### Open access policy

# Click "New Submission"

| Can Tho University Journal of S         | cience Tasks 0      |                       | English | View Site | 🛓 dmngoc@ctu.edu.vn |
|-----------------------------------------|---------------------|-----------------------|---------|-----------|---------------------|
| Ces The üsberrahy<br>Jeannal of Science | Submissions         |                       |         |           |                     |
| Submissions                             | My Queue Archives 1 |                       |         |           | 9 Help              |
|                                         | My Assigned         | Q Searc               | h       |           | ew Submission       |
|                                         |                     | No submissions found. |         |           |                     |
|                                         |                     |                       |         |           |                     |

# Provide preliminary information about your submission

Submit an Article

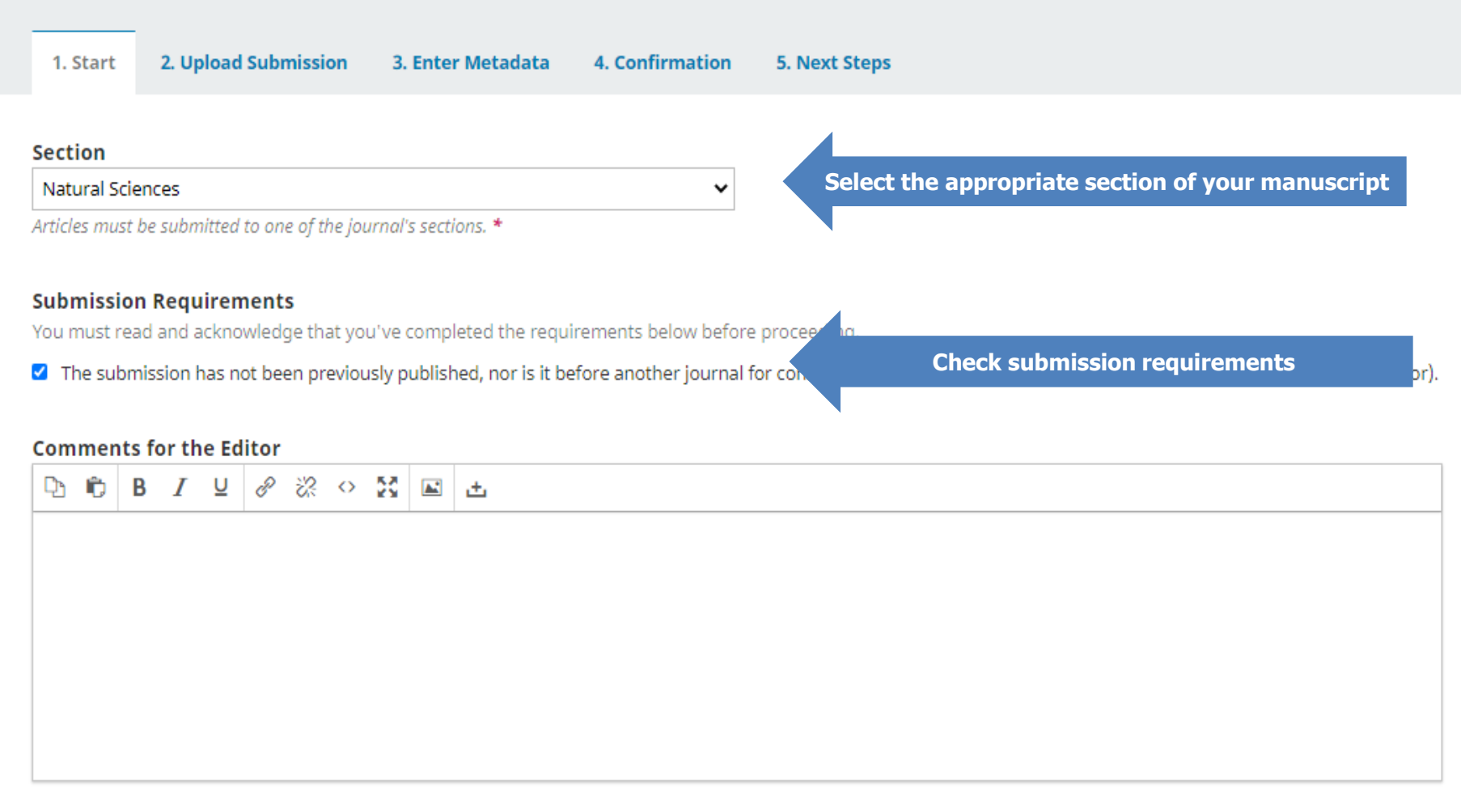

Yes, I agree to have my data collected and stored according to the <u>privacy statement</u>.

Click Save and continue

Cancel

### **Upload submission file**

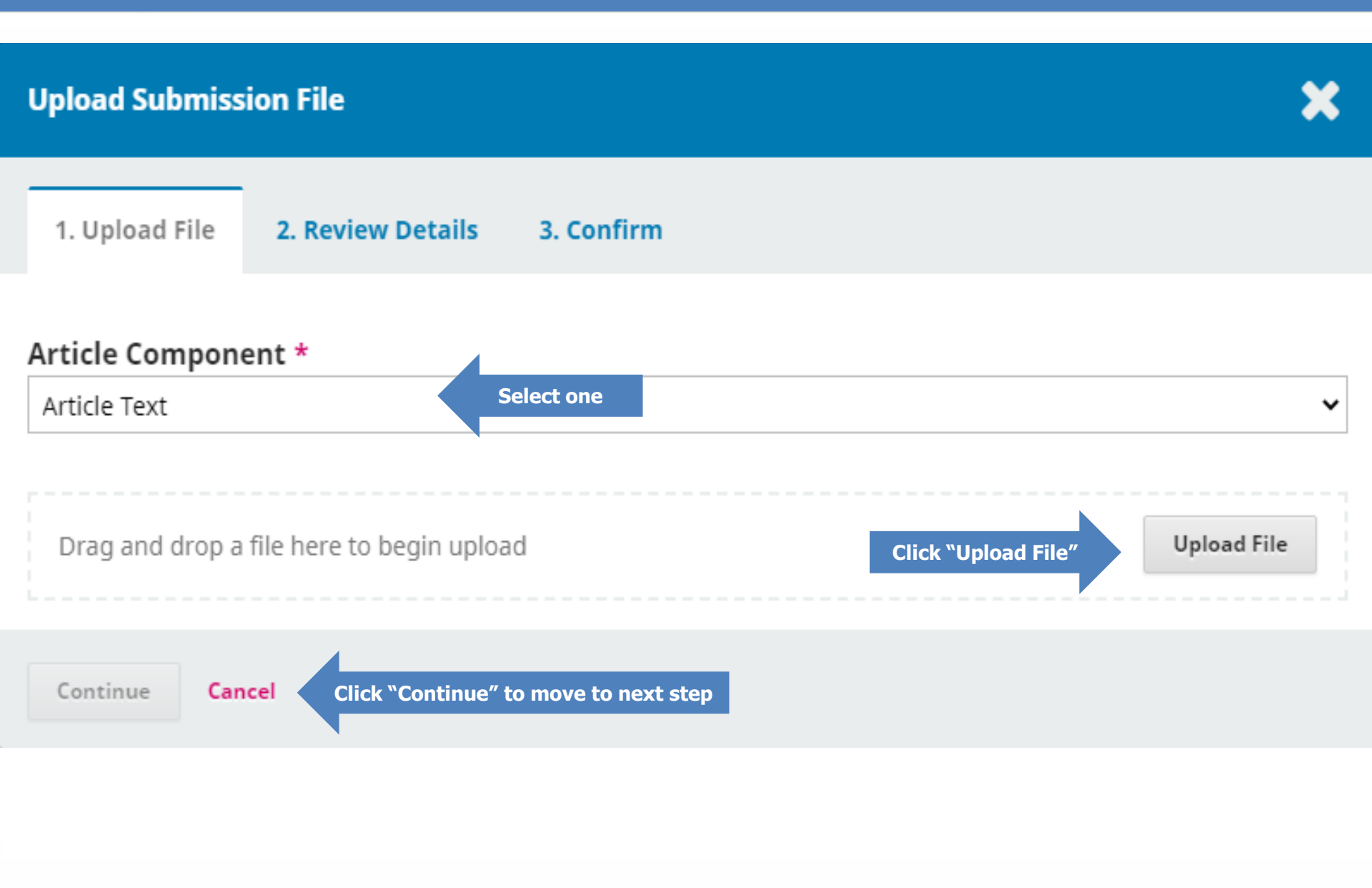

# **Review details**

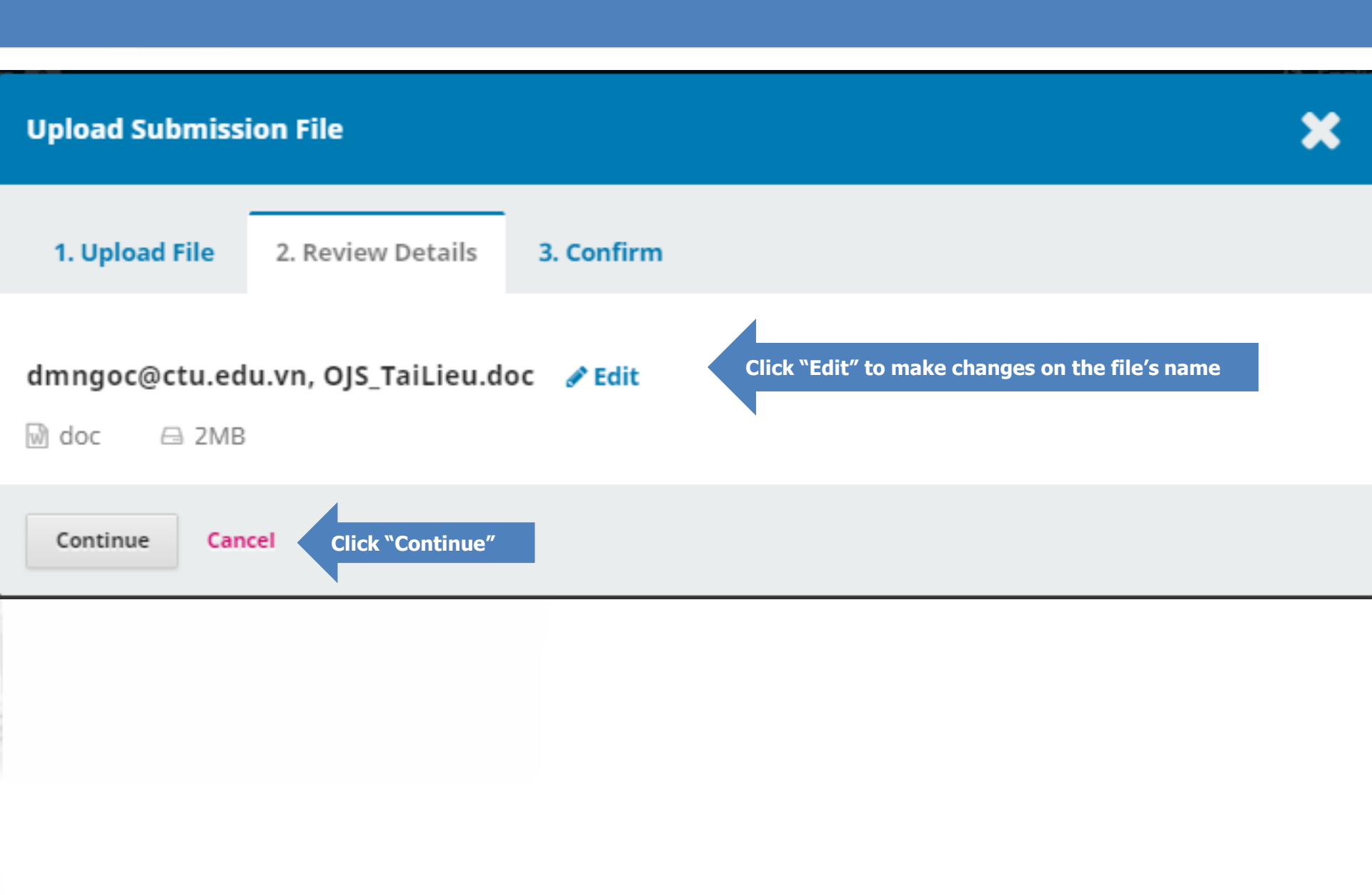

# Click "Complete" to finish uploading a file

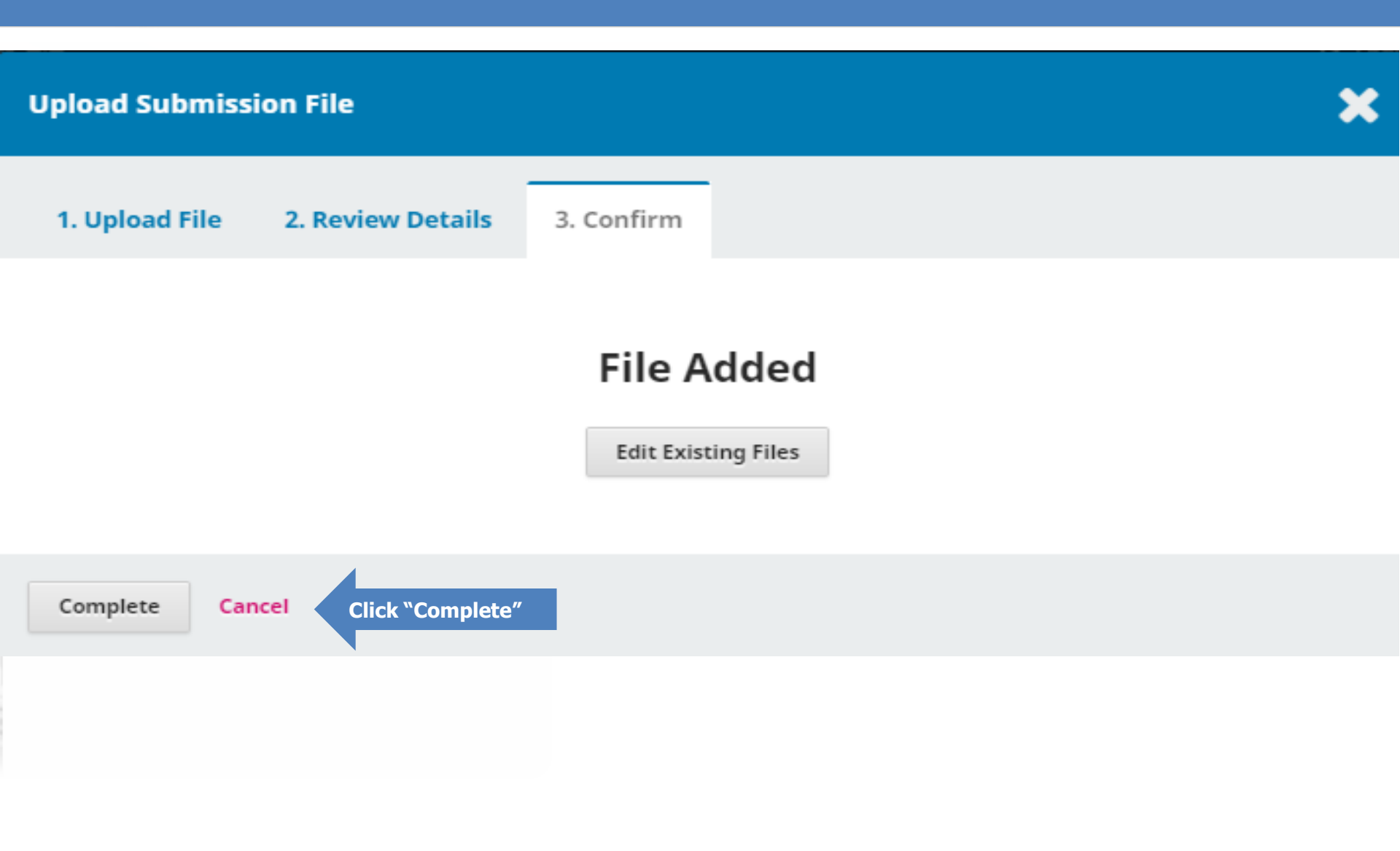

# **Complete uploading files**

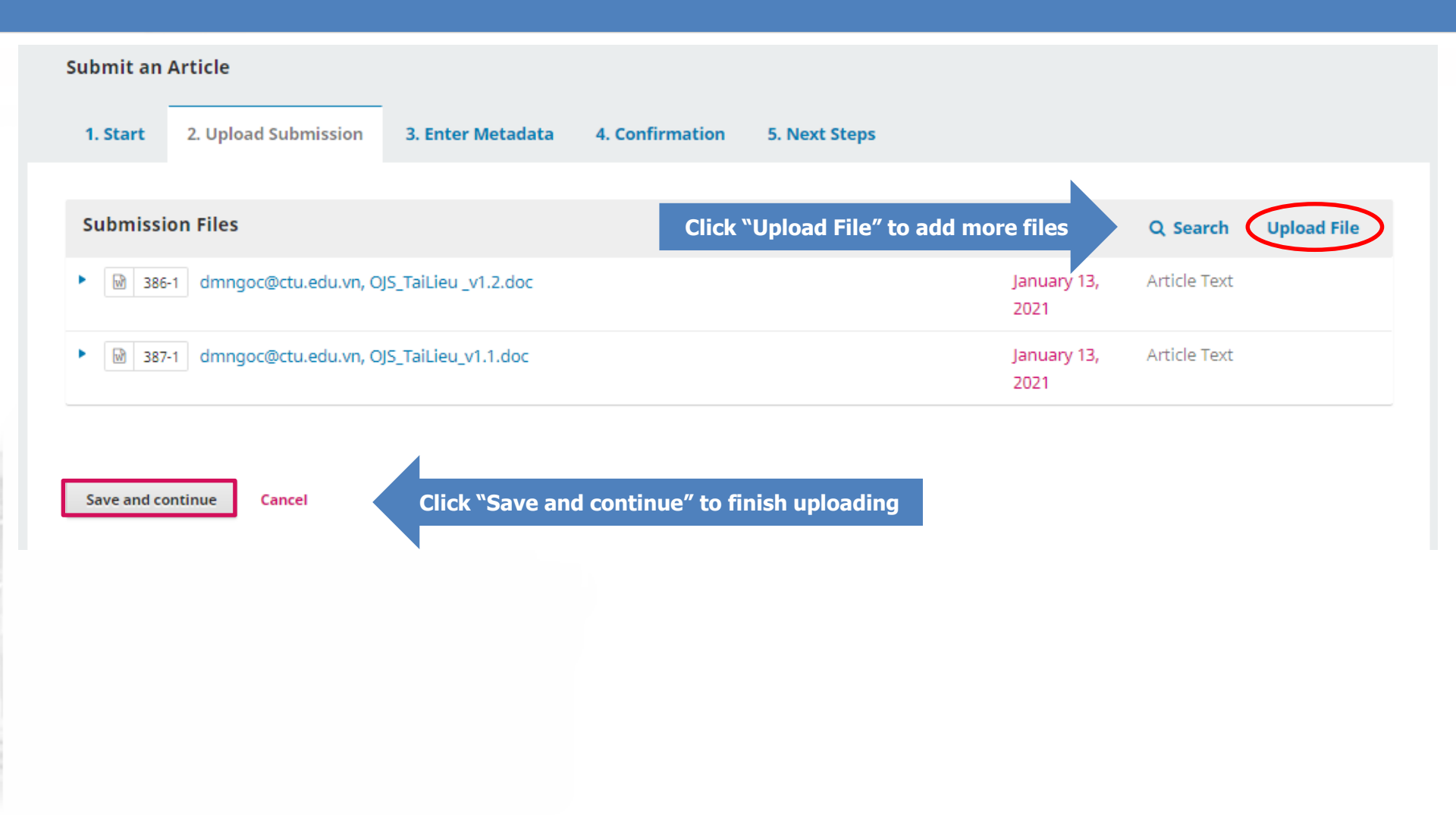

### **Enter metadata**

| Submit an      | Article              |                                                                                |                 |               |  |  |  |  |  |  |
|----------------|----------------------|--------------------------------------------------------------------------------|-----------------|---------------|--|--|--|--|--|--|
| 1. Start       | 2. Upload Submission | 3. Enter Metadata                                                              | 4. Confirmation | 5. Next Steps |  |  |  |  |  |  |
| Prefix         |                      | Title *                                                                        |                 |               |  |  |  |  |  |  |
|                |                      | In vitro anti-inflammatory resorcinol derivatives and their in silico analysis |                 |               |  |  |  |  |  |  |
| Examples: A, 1 | The                  |                                                                                |                 |               |  |  |  |  |  |  |

#### Subtitle

The optional subtitle will appear after a colon (;), following the main title.

#### Abstract \*

The abstract must be 250 words or less.

| <u>+.</u> |
|-----------|
|-----------|

Resorcinol with its two hydroxyl groups was derivatized in laboratory to observe the anti-inflammatory potential in vitro. Subsequently, in silico docking analysis was done for observing the binding modes in cyclooxygenase enzyme to have idea about the subsequent possible developments. At the doses of 200 mg/mL and 400 mg/mL, the compounds showed the anti-inflammatory property. Among them, 1,3-phenylene bis(2-chloro-4-nitrobenzoate) also offered dose dependent 51% and 70% of inhibition of heat-induced hemolysis respectively. The scaffold thus poses as an interesting pharmacophore suitable for further development for managing the inflammatory disorders.

# Add co-authors

| List of Contributors          |                   |        |                 | Add Contributor |
|-------------------------------|-------------------|--------|-----------------|-----------------|
| Name                          | E-mail            | Role   | Primary Contact | In Browse Lists |
| <ul> <li>Ngoc Doan</li> </ul> | dmngoc@ctu.edu.vn | Author |                 |                 |

# Fill the form

### Add Contributor

# ×

### CTU Staff Code/ Email

dmngoc@cusc.ctu.edu.vn

CTU Staff Code/ Email \*

#### Name

| Ngoc My  | Doan   |
|----------|--------|
| et av at | - 11 M |

Given Name \*

Family Name

How do you prefer to be addressed? Salutations, middle names and suffixes can be added here if you would like.

Preferred Public Name

#### Gender

| Female   | ~ |
|----------|---|
| Gender * |   |

#### Country

Việt Nam 🗸

Country \*

| Affiliatio               | on       |          |         |         |        |         |        |        |         |                   |          |                      |            |  |      |  |
|--------------------------|----------|----------|---------|---------|--------|---------|--------|--------|---------|-------------------|----------|----------------------|------------|--|------|--|
| D.                       | D B      |          | U       | :=      |        | X²      | ×₂     | P      | ςς<br>Υ | $\langle \rangle$ | 83<br>83 |                      | ÷          |  |      |  |
|                          |          |          |         |         |        |         |        |        |         |                   |          |                      |            |  |      |  |
|                          |          |          |         |         |        |         |        |        |         |                   |          |                      |            |  |      |  |
|                          |          |          |         |         |        |         |        |        |         |                   |          |                      |            |  |      |  |
|                          |          |          |         |         |        |         |        |        |         |                   |          |                      |            |  |      |  |
| Bio State                | ement    | (e.g., a | lepart  | ment    | and r  | ank)    |        |        |         |                   |          |                      |            |  | <br> |  |
| Contri                   | ibuto    | r's ro   | * ام    |         |        |         |        |        |         |                   |          |                      |            |  |      |  |
| <ul> <li>Auth</li> </ul> | hor      | 1 5 1 0  | ie "    |         |        |         | Ch     |        |         | -                 |          | <b>r</b> 'o <b>r</b> |            |  |      |  |
| ⊖ Trar                   | nslatoi  | r        |         |         |        |         | Cno    | JOSE   | e cor   | ITLL              | συτο     | r s ro               | DIE        |  |      |  |
| 🗆 Prin                   | icipal ( | contac   | t for e | ditori  | al coi | resp    | onde   | nce.   |         |                   |          |                      |            |  |      |  |
| Inclu                    | ude th   | iis con  | tribut  | or in t | orows  | se list | s?     |        |         |                   |          |                      |            |  |      |  |
| ORCID                    | )        |          |         |         |        |         |        |        |         |                   |          |                      |            |  |      |  |
| ORCID i                  | iD not   | authe    | nticat  | ed! Pl  | ease   | requ    | est a  | uther  | nticat  | ion f             | rom t    | he co                | ntributor. |  |      |  |
| Sen                      | d e-m    | ail to r | eques   | t ORC   | ID au  | uthori  | izatio | on fro | om co   | ntrib             | utor     |                      |            |  |      |  |
| Dele                     | ete Ok   |          | and a   | access  | S TOKE | n!      |        |        |         |                   |          |                      |            |  |      |  |
|                          |          |          |         |         |        |         |        |        |         |                   |          |                      |            |  |      |  |
| * Den                    | notes r  | equire   | d field |         |        |         |        |        |         |                   |          |                      |            |  |      |  |
|                          |          |          |         |         |        |         |        |        |         |                   |          |                      |            |  |      |  |
| Save                     | C        | ancel    |         |         |        | Ć       | lick   | "Sav   | ve"     |                   |          |                      |            |  |      |  |

### **Additional Refinements**

#### Keywords

Add additional information for your submission. Press 'enter' after each term.

OJS 2021 × Type the word or phrase and hit the Enter key

| R | e | fe | re | n | С | e | S |  |
|---|---|----|----|---|---|---|---|--|
|   |   |    |    |   |   |   |   |  |

| Ŋ (Ĉ                      | В                                                                                                    | I    | U     | ≣      | 1     | ײ     | $\times_{\rm z}$ | $\mathscr{P}$ | ŝ    | $\langle \rangle$ | 5 X X | <b>.</b> | 土 |
|---------------------------|----------------------------------------------------------------------------------------------------|------|-------|--------|-------|-------|------------------|---------------|------|-------------------|-------|----------|---|
|                           |                                                                                                    | T    |       |        |       |       |                  |               |      |                   |       |          |   |
| da Sil<br>of inc<br>dos S | da Silva Guerra, A. S. H., do Nascimento Malta, D. J., Laranjeira, L. P. M., et al., 2011. Anti-infammatory and antinociceptive activities<br>of indole-imidazolidine derivatives. Int. Immunopharmacol., 11(11): 1816–1822. DOI 10.1016/j.intimp.2011.07.010.<br>dos Santos, J. L., Moreira, V., Campos, M. L., et al., 2012. Pharmacological evaluation and preliminary pharmacokinetics studies of a |      |       |        |       |       |                  |               |      |                   |       |          |   |
| Sci. 1                    | 3(11):                                                                                                    | 1530 | 5-153 | 820. D | OI 10 | 0.339 | 0/ijm:           | s1311         | 1530 | 5.                |       | J. 1010  |   |

Elhenawy, A. A., El-Gazzar, M. A., and Mohmmed, H.M., 2014. Synthesis, anti-Infammatory, analgesic, molecular modeling and ADMET studies of novel diclofenac derivatives containing alanyl moiety.

Save and continue

Cancel

Click "Save and Continue" to move forward

### Submit an Article

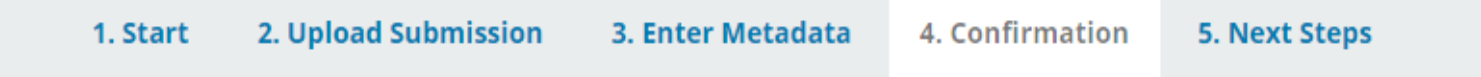

Your submission has been uploaded and is ready to be sent. You may go back to review and adjust any of the information you have entered before continuing. When you are ready, click "Finish Submission".

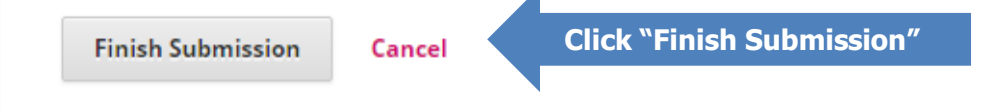

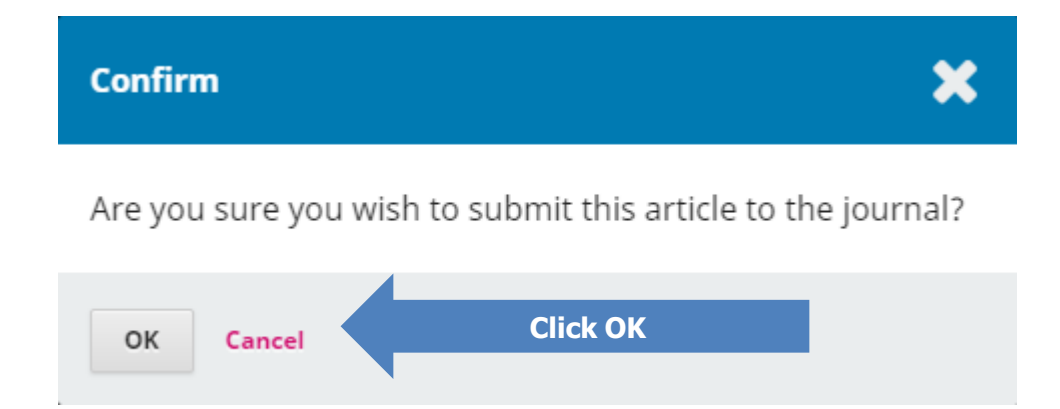

### **Click Submissions/My Queue to see the status of your manuscript**

| Can Tho University Journal of So         | ience Tasks 🕕       |                       | 😋 English | View Site | 🛓 dmngoc@ctu.edu.vn |
|------------------------------------------|---------------------|-----------------------|-----------|-----------|---------------------|
| Cer Tho distancely<br>Journal of Science | Submissions         |                       |           |           |                     |
| Submissions                              | My Queue Archives 1 |                       |           |           | <b>()</b> Help      |
|                                          | My Assigned         | Q Se                  | earch     | Ne        | w Submission        |
|                                          |                     | No submissions found. |           |           |                     |
|                                          |                     |                       |           |           |                     |

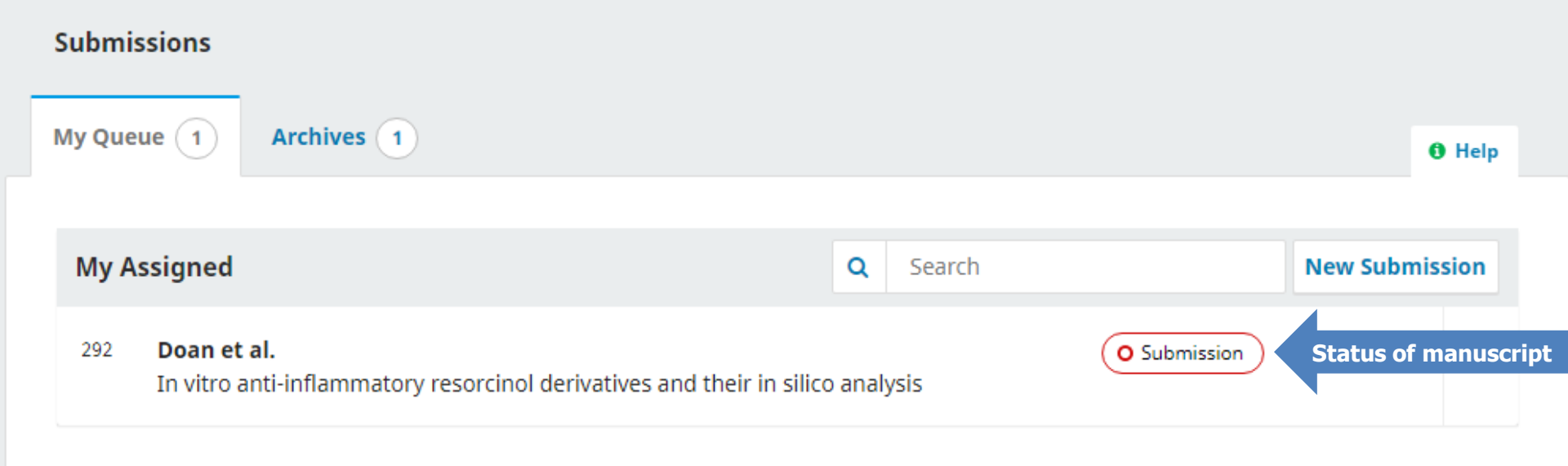